| L | Script for Supercell thunderstorm demonstration                                           |
|---|-------------------------------------------------------------------------------------------|
| 2 | ATM419/563 Fall 2024                                                                      |
| 3 |                                                                                           |
| ł | This demo runs the WRF idealized splitting supercell storm case                           |
| 5 |                                                                                           |
| 5 | * setup [slide 3] *                                                                       |
| 7 | * move to your lab space                                                                  |
| 3 | \$ lab                                                                                    |
| ) |                                                                                           |
|   | * make a directory in your lab space called <b>SUPERCELL</b> , and move into it           |
|   | \$ mkdir SUPERCELL                                                                        |
|   | \$ cd SUPERCELL                                                                           |
|   |                                                                                           |
|   | * copy this SETUP.TAR file to your SUPERCELL directory [the space and dot are             |
|   | important]                                                                                |
|   | \$ cp \$LAB/SUPERCELL/SETUP.TAR .                                                         |
|   |                                                                                           |
|   | * unpack the tar file.                                                                    |
|   | \$ tar -xvf SETUP.TAR                                                                     |
|   |                                                                                           |
|   | * this unpacks these files into your directory: <i>make_all_links.sh, namelist.input,</i> |
|   | input_sounding, read_wrfinput.py, submit_wrf, plot_SUPERCELL.ipynb                        |
|   |                                                                                           |
|   | * initialize and run [slide 10] *                                                         |
|   |                                                                                           |
|   | * this script sets up the model environment                                               |
|   | \$ sh make_all_links.sh                                                                   |
|   |                                                                                           |
|   | * the program ideal.exe constructs the model initial condition                            |
|   | \$ srun ideal.exe                                                                         |
|   |                                                                                           |
|   | * typing 'trsl' displays the contents of the file rsl.out.0000 as ideal.exe runs, or the  |
|   | tail of the file if execution has completed. <b>Type CTRL-c to break out</b> .            |
|   | \$ trsl                                                                                   |
|   |                                                                                           |
|   | * inspect the model vertical coordinate. 'dopython' invokes a more modern python          |
|   | install. The read_wrfinput.py script reads wrfinput_d01 and displays model                |
|   | coordinate. See slide 11                                                                  |
|   | \$ dopython                                                                               |
|   | \$ python read_wrfinput.py wrfinput_d01                                                   |
|   |                                                                                           |
|   | * submit the WRF job to the batch system                                                  |
|   | \$ sbatch -p burst-daes submit_wrf                                                        |
|   |                                                                                           |
|   | * check on your job                                                                       |
|   | \$ myjobs                                                                                 |

| 47        | * typing 'trsl' displays the contents of the file rsl.out.0000 as ideal.exe runs, or the    |
|-----------|---------------------------------------------------------------------------------------------|
| 48        | tail of the file if execution has completed. <b>Look for SUCCESS COMPLETE WRF</b> .         |
| 49        | Type CTRL-c to break out.                                                                   |
| 50        | \$ trsl                                                                                     |
| 51        |                                                                                             |
| 52        | * visualize output [slide 34+] *                                                            |
| 53        |                                                                                             |
| 54        | * from your web browser, go to this link:                                                   |
| 55<br>56  | https://jupyterlab.its.albany.edu/                                                          |
| 57        | → if presented with a drop-down menu, select <b>"batch 1 core, 4 GB, 8 hours</b> "          |
| 58        |                                                                                             |
| 59        | * you may start in your home directory. If so,                                              |
| 60        | $\rightarrow$ click the LAB link                                                            |
| 61        | ightarrow click on your SUPERCELL folder                                                    |
| 62        | → launch plot_SUPERCELL.ipynb                                                               |
| 63        |                                                                                             |
| 64        | $^*$ if you see this error, you can either ignore it or run $1^{st}$ cell again:            |
| 65        | EDDOD 1. DDOL wasi waste from detal and Orace of                                            |
| 66        | ERROR 1: PROJ: proj_create_from_database: Open of                                           |
| 6/<br>()  | /network/rit/lab/showclus/anaconda3_2021/envs/nov22/share/proj falled                       |
| 60        | , nomember to go to File menu and coloct Close and Halt to finish dome                      |
| 09        | • remember to go to rne menu and select close and hait to missi demo                        |
| 70<br>71  | If you need to reinitialize your lunyterbub corver do this                                  |
| / I<br>72 | Costo Filo monu & Hub Control Donol                                                         |
| 72        | Go to File lifeliu > Hub Collici of Faller<br>On the negative energy collect Step My Server |
| 13        | Then close your windows and log into https://iuputorlab.its.clhorey.edu/                    |
| /4<br>75  | inen ciose your windows and log into <u>nttps://jupyteriab.its.aibany.edu/</u>              |
| 15        | agaiii                                                                                      |